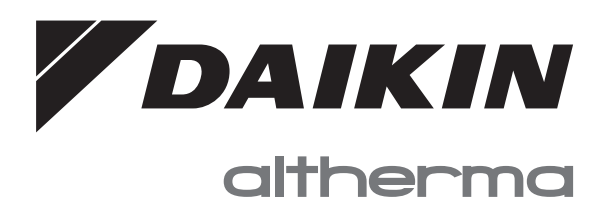

# **Eksploatavimo vadovas**

Daikin Altherma – žemos temperatūros monoblokas

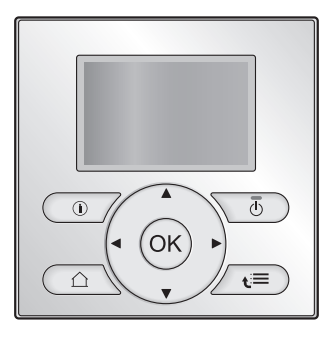

EBLQ05CAV3 EBLQ07CAV3

EDLQ05CAV3 EDLQ07CAV3 Eksploatavimo vadovas Daikin Altherma – žemos temperatūros monoblokas

Lietuvių

## Turinys

| 1 | Api                                               | e šį do      | okumentą                                                                                   | 2  |  |  |  |
|---|---------------------------------------------------|--------------|--------------------------------------------------------------------------------------------|----|--|--|--|
| 2 | Api                                               | Apie sistema |                                                                                            |    |  |  |  |
|   | 2.1                                               | Įprasto      | sistemos maketo komponentai                                                                | 3  |  |  |  |
| 3 | Veil                                              | kimas        |                                                                                            | 3  |  |  |  |
|   | 3.1                                               | Apžval       | ga: veikimas                                                                               | 3  |  |  |  |
|   | 3.2                                               | Trump        | ai apie vartotojo sąsają                                                                   | 3  |  |  |  |
|   |                                                   | 3.2.1        | Mygtukai                                                                                   | 3  |  |  |  |
|   |                                                   | 3.2.2        | Būsenos piktogramos                                                                        | 2  |  |  |  |
|   | 3.3                                               | Erdvės       | s šildymo/aušinimo valdymas                                                                | 2  |  |  |  |
|   |                                                   | 3.3.1        | Erdvės režimo nustatymas                                                                   | 4  |  |  |  |
|   |                                                   | 3.3.2        | Patalpos temperatūros pagrindinio puslapio<br>naudojimas                                   | Ę  |  |  |  |
|   |                                                   | 3.3.3        | Ištekančio vandens temperatūros pagrindinių puslapių naudolimas (pagrindinis + papildomas) | Ę  |  |  |  |
|   | 3.4                                               | Buitinio     | o karšto vandens valdvmas                                                                  | Ę  |  |  |  |
|   |                                                   | 3.4.1        | Pašildymo režimas                                                                          | 5  |  |  |  |
|   |                                                   | 3.4.2        | Planinis režimas                                                                           | 5  |  |  |  |
|   |                                                   | 3.4.3        | Planinis + pašildymo režimas                                                               | e  |  |  |  |
|   |                                                   | 3.4.4        | DHW katilo temperatūros pagrindinio puslapio naudojimas.                                   | 6  |  |  |  |
|   |                                                   | 3.4.5        | DHW katilo stiprintuvo režimo naudojimas                                                   | e  |  |  |  |
|   | 3.5                                               | Pažan        | gesnis naudojimas                                                                          | e  |  |  |  |
|   |                                                   | 3.5.1        | Apie vartotojo teisių lygio keitimą                                                        | e  |  |  |  |
|   | 3.6                                               | Planai:      | pavyzdys                                                                                   | e  |  |  |  |
|   |                                                   |              | Plano programavimas                                                                        | e  |  |  |  |
|   |                                                   |              | Pirmadienio plano programavimas                                                            | 7  |  |  |  |
|   |                                                   |              | Vienos dienos duomenų kopijavimas į kitos dienos                                           |    |  |  |  |
|   |                                                   |              | planą                                                                                      | 7  |  |  |  |
|   |                                                   |              | Plano įrašymas                                                                             | 7  |  |  |  |
|   |                                                   |              | Norimo naudoti plano pasirinkimas                                                          | 7  |  |  |  |
|   | 3.7 Meniu struktūra: vartotojo nustatymų apžvalga |              |                                                                                            |    |  |  |  |
|   | 3.8                                               | Montuo       | otojo nustatymai: montuotojo pildomos lentelės                                             | 9  |  |  |  |
|   |                                                   | 3.8.1        | Spartusis vediklis                                                                         | 9  |  |  |  |
|   |                                                   | 3.8.2        | Erdvės šildymo/aušinimo valdymas                                                           | 9  |  |  |  |
|   |                                                   | 3.8.3        | Buitinio karšto vandens valdymas [A.4]                                                     | ç  |  |  |  |
|   |                                                   | 3.8.4        | Kontaktinis/pagalbos tarnybos numeris [6.3.2]                                              | 9  |  |  |  |
| 4 | Ene                                               | rgijos       | s taupymo patarimai                                                                        | 9  |  |  |  |
| 5 | Тес                                               | hninė        | priežiūra ir tvarkymas                                                                     | 10 |  |  |  |
|   | 5.1                                               | Apžval       | ga: techninė priežiūra ir tvarkymas                                                        | 10 |  |  |  |
|   | 5.2                                               | Kontak       | tinio/pagalbos tarnybos numerio radimas                                                    | 10 |  |  |  |
| 6 | Trik                                              | čių ša       | alinimas                                                                                   | 10 |  |  |  |
|   | 6.1                                               | Požym        | is: jaučiate, kad kambaryje per šalta (karšta)                                             | 10 |  |  |  |
|   | 6.2                                               | Požym        | is: iš čiaupo teka per šaltas vanduo                                                       | 10 |  |  |  |
|   | 6.3                                               | Požym        | is: ŝiluminio siurblio gedimas                                                             | 10 |  |  |  |
| 7 | Žod                                               | ynas         |                                                                                            | 11 |  |  |  |

## 1 Apie šį dokumentą

Dėkojame, kad įsigijote šį produktą. Prašome:

- Atidžiai perskaityti dokumentaciją prieš naudojantis vartotojo sąsaja, kad viskas veiktų tinkamai.
- Paprašyti montuotojo informuoti apie nustatymus, kuriuos jis naudojo konfigūruodamas sistemą. Patikrinti, ar montuotojas užpildė nustatymų lenteles. Jei ne, paprašykite jas užpildyti.
- Saugokite dokumentaciją, kad galėtumėte pasinaudoti vėliau.

#### Tikslinė auditorija

Galutiniai vartotojai

#### Dokumentacijos rinkinys

Šis dokumentas yra dokumentacijos rinkinio dalis. Rinkinį sudaro:

| Dokumentas                           | Turinys                                                                                  | Formatas                                                                                                    |  |
|--------------------------------------|------------------------------------------------------------------------------------------|----------------------------------------------------------------------------------------------------|--|
| Bendrosios<br>atsargumo<br>priemonės | Saugos instrukcijos, kurias<br>turite perskaityti prieš<br>naudodami sistemą             | Popierinis (lauke<br>naudojamo įrenginio<br>dėžėje)                                                                  |  |
| Eksploatavimo<br>vadovas             | Trumpas bazinio<br>naudojimo vadovas                                                     |                                                                                                    |  |
| Vartotojo<br>informacinis<br>vadovas | Išsamios bazinio ir<br>pažangesnio naudojimo<br>instrukcijos ir papildoma<br>informacija | Skaitmeniniai failai<br>svetainėje http://<br>www.daikineurope.com/<br>support-and-manuals/<br>product-information/. |  |

Naujausios pateiktos dokumentacijos versijos bus pateiktos regioninėje Daikin svetainėje arba jas platins montuotojai.

Originali dokumentacija yra anglų kalba. Dokumentai visomis kitomis kalbomis yra vertimai.

#### Galimi ekranai

Jūsų vartotojo sąsajoje rodomi ekranai priklauso nuo sistemos maketo ir montuotojo konfigūracijos, todėl matysite ne visus šiame dokumente aprašytus ekranus.

#### Numeriai

Elementų numeriai padės susiorientuoti vartotojo sąsajos meniu struktūroje. Šiame dokumente taip pat naudojami šie elementų numeriai.

**Pavyzdys:** eikite į [7.4.1.1]: 🖼 > User settings (Naudotojo nuostatos) > Preset values (Iš anksto nustatytos reikšmės) > Room temperature (Kambario temperatūra) > Comfort (heating) (Komforto (šildymas))

#### 2 Apie sistemą

Sistemos funkcijos priklauso nuo maketo:

- erdvės šildymas;
- erdvės aušinimas (jei sumontuotas šildymo/aušinimo šiluminio siurblio modelis);
- Buitinio karšto vandens gamyba (jeigu sumontuotas BKV katilas)

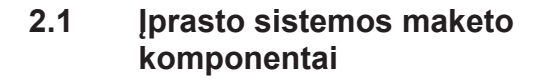

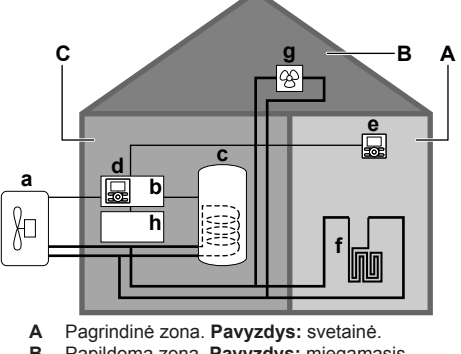

- Papildoma zona. Pavyzdys: miegamasis. в
- Technikos patalpa. Pavyzdys: garažas. С
- а Lauke naudojamo įrenginio šiluminis siurblys
- b Valdymo dėžutė EKCB07CAV3 С
- Vartotojo sąsaja prijungta prie valdymo dėžutės d
- Svetainės vartotojo sąsaja, naudojama kaip patalpos termostatas е
- Šiluminio siurblio konvektoriai arba ventiliatoriaus spiralės g
- Papildoma dėžutė EK2CB07CAV3

#### 3 Veikimas

#### 3.1 Apžvalga: veikimas

Naudodami vartotojo sąsają, galite valdyti sistemą. Šioje dalyje aprašyta, kaip naudoti vartotojo sąsają:

| Part                     | Description                                          |  |  |
|--------------------------|------------------------------------------------------|--|--|
| At a glance              | Buttons                                              |  |  |
|                          | Status icons                                         |  |  |
| Space heating/cooling    | How to control space heating/cooling:                |  |  |
| control                  | <ul> <li>Setting the space operation mode</li> </ul> |  |  |
|                          | <ul> <li>Controlling the temperature</li> </ul>      |  |  |
| Domestic hot water       | How to control domestic hot water:                   |  |  |
| control                  | Reheat mode                                          |  |  |
|                          | <ul> <li>Scheduled mode</li> </ul>                   |  |  |
|                          | <ul> <li>Scheduled + reheat mode</li> </ul>          |  |  |
| Schedules                | How to select and program schedules                  |  |  |
| Menu structure           | Overview of menu structure                           |  |  |
| Installer settings table | Overview of installer settings                       |  |  |

#### 3.2 Trumpai apie vartotojo sąsają

#### 3.2.1 Mygtukai

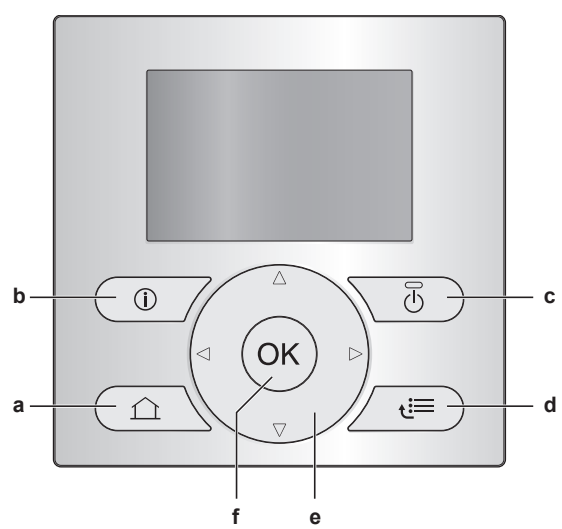

- PAGRINDINIAI PUSLAPIAI
  - Perjungia pagrindinius puslapius (kai atidarytas pagrindinis puslapis).
  - Pereina j numatytaji pagrindini puslapi (kai atidaryta meniu struktūra).
- INFORMACIJA APIE GEDIMUS b

Jei įvyksta gedimas, pagrindiniuose puslapiuose rodoma ①. Paspauskite 10, kad būtų rodoma daugiau informacijos apie gedimą.

U JUNGTI/IŠJUNGTI с

ĮJUNGIA arba IŠJUNGIA vieną iš valdiklių (patalpos temperatūros, ištekančio vandens temperatūros, buitinio karšto vandens katilo temperatūros).

- 🔚 MENIU STRUKTŪRA/ATGAL d
  - Atidaro meniu struktūra, atidarytas pagrindinis (kai puslapis).
  - Pereina per viena lygi aukštyn (kai naršote meniu struktūra).
  - Grįžta per 1 veiksmą atgal (pvz., kai programuojate planą meniu struktūroje).
  - 🖸 🔽 🚺 D NUSTATYMŲ NARŠYMAS/KEITIMAS
    - Perkelia žymeklį ekrane. .
    - Naršo meniu struktūrą.
    - Keičia nustatymus.
    - Pasirenka režima.
- f OK GERAI

e

- · Patvirtina pasirinkimą.
- Jeina j meniu struktūros submeniu.
- · Perjungia faktinių ir norimų reikšmių arba faktinių ir kompensavimo reikšmių (jei yra) rodymą pagrindiniuose puslapiuose.
- Pereina prie kito veiksmo (pvz., kai programuojate planą meniu struktūroje).

#### **INFORMACIJA**

Jei, keisdami nustatymus, paspausite 🖾 arba 🖼, pakeitimai NEBUS pritaikyti.

#### 3.2.2 Būsenos piktogramos

| Piktograma | Aprašas                                                                                                    |  |  |  |
|------------|----------------------------------------------------------------------------------------------------|--|--|--|
| *          | Erdvės režimas = šildymas.                                                                                                    |  |  |  |
| *          | Erdvės režimas = aušinimas.                                                                                                    |  |  |  |
| - C        | Įrenginys veikia.                                                                                                    |  |  |  |
| ¢          | Pageidaujama patalpos temperatūra = iš anksto<br>nustatyta reikšmė (Comfort (Komforto); dieną).                                        |  |  |  |
| (          | Pageidaujama patalpos temperatūra = iš anksto<br>nustatyta reikšmė (Eco (Ekonominė); naktį).                                           |  |  |  |
| Ð          | <ul> <li>Patalpos temperatūros pagrindiniame puslapyje:<br/>pageidaujama patalpos temperatūra = pagal<br/>pasirinktą planą.</li> </ul> |  |  |  |
|            | <ul> <li>DHW katilo temperatūros pagrindiniame puslapyje:<br/>DHW katilo režimas = planinis režimas.</li> </ul>                        |  |  |  |
| Ð          | DHW katilo režimas = pašildymo režimas.                                                                                                |  |  |  |
|            | DHW katilo režimas = planinis + pašildymo režimas.                                                                                     |  |  |  |
| ঁশী        | Buitinio karšto vandens tiekimas.                                                                                                    |  |  |  |
| ŀ          | Faktinė temperatūra.                                                                                                    |  |  |  |
| *          | Pageidaujam temperatūra.                                                                                                    |  |  |  |
| <u>_</u>   | Atliekant kitą planinį veiksmą, pageidaujama temperatūra padidės.                                                                      |  |  |  |
| -          | Atliekant kitą planinį veiksmą, pageidaujama<br>temperatūra NESIKEIS.                                                                  |  |  |  |
| Ł          | Atliekant kitą planinį veiksmą, pageidaujama temperatūra sumažės.                                                                      |  |  |  |
| <u></u>    | Iš anksto nustatyta reikšmė (Comfort (Komforto) arba<br>Eco (Ekonominė)) arba planinė reikšmė laikinai<br>pakeičiama.                  |  |  |  |
| <b>(</b>   | DHW katilo stiprintuvo režimas įjungtas arba<br>paruoštas įjungti.                                                                     |  |  |  |
| 167        | Tylusis režimas įjungtas.                                                                                                    |  |  |  |
| Ē          | Atostogų režimas įjungtas arba paruoštas įjungti.                                                                                      |  |  |  |
| Ô          | Užrakto nuo vaikų ir (arba) funkcijų užrakto režimas<br>įjungtas.                                                                      |  |  |  |
| ۵          | lšorinis šilumos šaltinis aktyvus. <b>Pavyzdys:</b> dujų<br>degiklis.                                                                  |  |  |  |
| (X X)      | Dezinfekcijos režimas įjungtas.                                                                                                    |  |  |  |
| i          | Įvyko gedimas. Paspauskite 🛈, kad būtų rodoma daugiau informacijos apie gedimą.                                                        |  |  |  |
| ~<br>0~    | Nuo oro priklausantis režimas įjungtas.                                                                                                |  |  |  |
| ß          | Vartotojo teisių lygis = Installer (Montuotojas).                                                                                      |  |  |  |
| ٨          | Atšildymo/alyvos grąžinimo režimas įjungtas.                                                                                           |  |  |  |
|            | Karšto paleidimo režimas įjungtas.                                                                                                    |  |  |  |
| •          | Avarinis veikimas įjungtas.                                                                                                    |  |  |  |

# 3.3 Erdvės šildymo/aušinimo valdymas

#### 3.3.1 Erdvės režimo nustatymas

#### Apie erdvės režimus

Atsižvelgdami į šiluminio siurblio modelį, turite nurodyti sistemai, kurį erdvės režimą naudoti: šildymo ar aušinimo.

| Jei sumontuotas<br>šiluminio siurblio<br>modelis | Tai                                                                                                    |
|--------------------------------------------------|----------------------------------------------------------------------------------------------------|
| Šildymas/aušinimas                               | Sistema gali pašildyti ir atvėsinti erdvę.<br>Turite nurodyti sistemai, kurį erdvės<br>režimą naudoti.                |
| Tik šildymas                                     | Sistema gali pašildyti erdvę, bet NEGALI<br>jos atvėsinti. NETURITE nurodyti<br>sistemai, kurį erdvės režimą naudoti. |

Norėdami nurodyti sistemai, kurį erdvės režimą naudoti, galite atlikti šiuos veiksmus:

| Galite                                                      | Vieta                                                                                     |  |
|-------------------------------------------------------------|-------------------------------------------------------------------------------------------|--|
| Patikrinkite, kuris erdvės režimas šiuo<br>metu naudojamas. | Pagrindiniai puslapiai:<br>• Patalpos<br>temperatūra                                      |  |
|                                                             | <ul> <li>Ištekančio vandens<br/>temperatūra<br/>(pagrindinis +<br/>papildomas)</li> </ul> |  |
| Nustatykite erdvės režimą.                                  | Meniu struktūra                                                                           |  |
| Apribokite, kai galimas automatinis perjungimas.            |                                                                                           |  |

Erdvės režimo nustatymas

- 1 Eikite į [4]: 🕮 > Operation mode (Veikimo režimas).
- 2 Pasirinkite vieną iš šių parinkčių ir paspauskite OK:

| Jei pasirinksite           | Erdvės režimas bus…                                                                                                    |
|----------------------------|----------------------------------------------------------------------------------------------------|
| Heating (Šildymas)         | Visada šildymo režimas.                                                                                                    |
| Cooling (Aušinimas)        | Visada aušinimo režimas.                                                                                                    |
| Automatic<br>(Automatinis) | Automatiškai keičiamas programinės<br>įrangos pagal lauko temperatūrą (ir, jei<br>tai numato montuotojo nustatymai,<br>pagal patalpos temperatūrą) ir<br>mėnesio apribojimus. |
|                            | Dėmesio: automatinis pakeitimas galimas tik tam tikromis sąlygomis.                                                                                                    |

#### Automatinio pakeitimo režimo apribojimas

**Būtina sąlyga:** Nustatėte vartotojo teisių lygį Advanced end user (Patyręs galutinis vartotojas).

Būtina sąlyga: Perjungėte erdvės režimą į automatinį.

- 2 Pasirinkite mėnesį ir paspauskite OK.
- 3 Pasirinkite Heating only (Tik šildymas), Cooling only (Tik aušinimas) arba Heating/Cooling (Šildymas/aušinimas) ir paspauskite OK.

#### 3.3.2 Patalpos temperatūros pagrindinio puslapio naudojimas

#### Įprasti patalpos temperatūros pagrindiniai puslapiai

Pagal vartotojo profilį vartotojo sąsaja pateikia bazinį arba išsamų pagrindinį puslapį. Jei norite nustatyti vartotojo profilį, žr. Vartotojo profilio ir pagrindinių puslapių konfigūravimas vartotojo informaciniame vadove.

| Vartotojo profilis = Basic      | Vartotojo profilis = Detailed                                   |  |  |
|---------------------------------|-----------------------------------------------------------------|--|--|
| (Bazinis)                       | (Išsamus)                                                       |  |  |
| Mon 15:20                       | 20.0°C & Mon 15:20                                              |  |  |
| Room                            | Room                                                            |  |  |
| 20.0°C JE<br>Actual temperature | Actual temperature<br>∢ ○ ② C →<br>Scheduled<br>Tue 17:30 - 5 ③ |  |  |

#### Faktinės ir pageidaujamos patalpos temperatūros rodmenys

1 Eikite į patalpos temperatūros pagrindinį puslapį (Room (Kambarys)).

| Rezultatas:                     | Jame | rodoma | faktinė | temperatūra. |
|---------------------------------|------|--------|---------|--------------|
| 20.0°C [F<br>Actual temperature |      |        |         |              |
|                                 | _    |        |         |              |

2 Paspauskite

R

2

| ezultatas:         | Matysite | pageidaujamą | temperatūrą. |
|--------------------|----------|--------------|--------------|
| 2.0°C \$           |          |              |              |
| osirod tomporaturo |          |              |              |

#### Laikinas patalpos temperatūros plano pakeitimas

- 1 Eikite į patalpos temperatūros pagrindinį puslapį (Room (Kambarys)).
- 2 Koreguokite temperatūrą mygtuku 🕒 arba 🔽.

#### Planinio režimo keitimas į iš anksto nustatytos reikšmės

Būtina sąlyga: Vartotojo profilis = Detailed (Išsamus).

- 1 Eikite į patalpos temperatūros pagrindinį puslapį (Room (Kambarys)).
- 2 Paspauskite arba , kad pasirinktumėte iš anksto nustatytą reikšmę (♡ arba ).

**Rezultatas:** Pasibaigus laikino pakeitimo laikotarpiui bus grąžintas režimas Scheduled (Suprogramuota).

#### Laikino pakeitimo laikotarpio nustatymas

**Būtina sąlyga:** Nustatėte vartotojo teisių lygį Advanced end user (Patyręs galutinis vartotojas).

- 2 Pasirinkite reikšmę ir paspauskite 🖾:
  - Permanent (Nuolatinė)
  - hours (val.) (2, 4, 6, 8)

#### 3.3.3 Ištekančio vandens temperatūros pagrindinių puslapių naudojimas (pagrindinis + papildomas)

#### INFORMACIJA

i

Ištekantis vanduo yra siunčiamas į šilumos emiterius. Pageidaujamą ištekančio vandens temperatūrą pagal šilumos emiterio tipą nustato montuotojas. **Pavyzdys:** grindų šildymui reikia mažesnės ištekančio vandens temperatūros negu radiatoriams, šiluminio siurblio konvektoriams ir (arba) ventiliatoriaus spiralėms. Ištekančio vandens temperatūros nustatymus reikia koreguoti tik susidūrus su problemomis.

Daugiau informacijos apie ištekančio vandens temperatūrą rasite vartotojo informaciniame vadove.

#### 3.4 Buitinio karšto vandens valdymas

#### 3.4.1 Pašildymo režimas

Pašildymo režimu (③) DHW katilas nuolat šildomas iki DHW katilo temperatūros pagrindiniame puslapyje rodomos temperatūros (pvz.: 50°C).

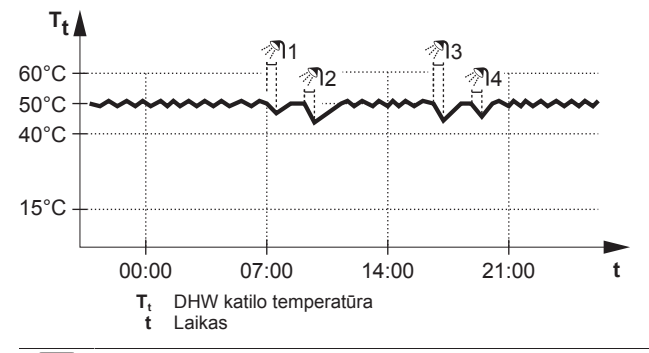

#### 

Gali kilti erdvės šildymo (aušinimo) galios trūkumo / komforto problemos (jei dažnai naudojamas buitinis karštas vanduo, erdvės šildymas / aušinimas dažnai ir ilgam pertraukiamas), jei pasirenkate [6-0D]=0 ([A.4.1] buitinis karštas vanduo Type (Tipas)=Reheat only (Tik pašildymas)), jeigu buitinio karšto vandens katile nėra vidinio startinio šildytuvo.

#### 

Kai DHW katilo režimu pašildoma, kyla didelė galios trūkumo ir komforto problemų rizika. Jeigu pašildoma dažnai, erdvės šildymas / aušinimas reguliariai pertraukiamas.

#### 3.4.2 Planinis režimas

Planiniu režimu (<sup>®</sup>) DHW katilas ruošia karštą vandenį pagal planą. Geriausia, kad katilas ruoštų karštą vandenį naktį, nes tada erdvės šildymo poreikis yra mažesnis.

#### Pavyzdys:

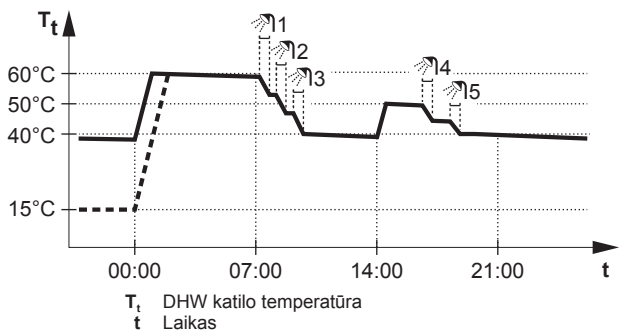

#### 3.4.3 Planinis + pašildymo režimas

Planiniu + pašildymo režimu (<sup>®</sup> ④) buitinis karštas vanduo valdomas taip pat kaip planiniu režimu. Tačiau, jei DHW katilo temperatūra nukrenta žemiau iš anksto nustatytos reikšmės (=pašildymo katilo temperatūra – histerezės reikšmė; pvz.: 35°C), DHW katilas kaista, kol pasiekia pašildymo nuostatį (pvz.: 45°C). Taip užtikrinama, kad visada būtų minimalus karšto vandens kiekis.

#### Pavyzdys:

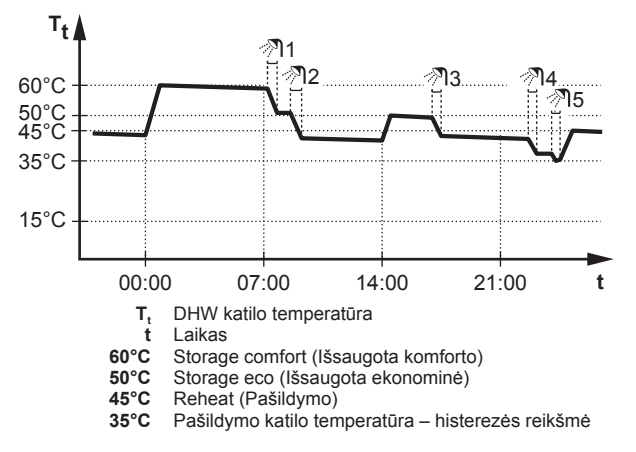

#### 3.4.4 DHW katilo temperatūros pagrindinio puslapio naudojimas

#### Įprasti DHW katilo temperatūros pagrindiniai puslapiai

Pagal vartotojo profilį vartotojo sąsaja pateikia bazinį arba išsamų pagrindinį puslapį. Paveikslėliuose pavaizduotas DHW katilo režimas = planinis.

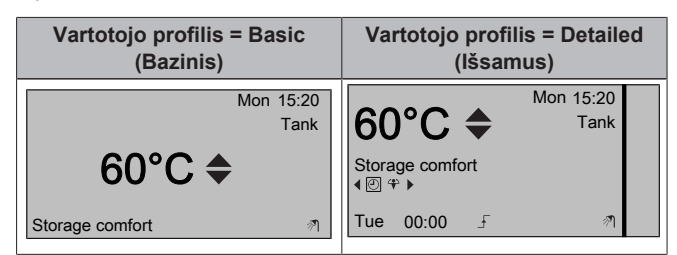

# Pageidaujamos pašildymo temperatūros rodmenys ir koregavimas (planiniu ir pašildymo režimu)

Rezultatas: Matysite pageidaujamą pašildymo temperatūrą.

2 Paspaudę 🗠 arba 🔽 koreguokite.

#### Aktyvios arba kitos planinės pageidaujamos temperatūros rodmenys ir pakeitimas (planiniu arba planiniu + pašildymo režimu)

1 Eikite į DHW katilo temperatūros pagrindinį puslapį (Tank (Katilas)).

Rezultatas: 60°C ♦ rodoma.

2 Paspaudę ▲ arba ► pakeiskite. Dėmesio: Jei pageidaujama temperatūra priklauso nuo oro, jos negalima keisti pagrindiniame puslapyje.

#### 3.4.5 DHW katilo stiprintuvo režimo naudojimas

# DHW katilo stiprintuvo režimo įjungimas (vartotojo profilis = pagrindinis)

- 1 Eikite į DHW katilo temperatūros pagrindinį puslapį (Tank (Katilas)).
- 2 Spauskite Dilgiau negu 5 sekundes.

# DHW katilo stiprintuvo režimo įjungimas (vartotojo profilis = išsamus)

- 1 Eikite į DHW katilo temperatūros pagrindinį puslapį (Tank (Katilas)).
- 2 Paspaudę D pasirinkite 4.

### 3.5 Pažangesnis naudojimas

#### 3.5.1 Apie vartotojo teisių lygio keitimą

Meniu struktūroje rodomos informacijos kiekis priklauso nuo vartotojo teisių lygio:

- End user (Galutinis naudotojas) (= numatytasis)
- Adv. end user (Patyręs galutinis naudotojas): rodoma daugiau informacijos.

# Vartotojo teisių lygio Advanced end user (Patyręs galutinis vartotojas) nustatymas

- 1 Pereikite į pagrindinį meniu arba bet kurį jo submeniu: 🖼.
- 2 Spauskite 🛈 ilgiau negu 4 sekundes.

**Rezultatas:** ljungiamas vartotojo teisių lygis Adv. end user (Patyręs galutinis naudotojas). Rodoma papildoma informacija, o prie meniu pavadinimo rodomas +. Vartotojo teisių lygis liks Adv. end user (Patyręs galutinis naudotojas), kol nustatysite kitą.

## Vartotojo teisių lygio End user (Galutinis vartotojas) nustatymas

1 Spauskite 🛈 ilgiau negu 4 sekundes.

**Rezultatas:** Ijungiamas vartotojo teisių lygis End user (Galutinis naudotojas). Vartotojo sąsaja grįš į numatytąjį pagrindinį ekraną.

### 3.6 Planai: pavyzdys

#### INFORMACIJA

Kitų laikmačių programavimo procedūros panašios.

Šiame pavyzdyje:

- Patalpos temperatūros planas šildymo režimu
- Pirmadienis = Antradienis = Trečiadienis = Ketvirtadienis = Penktadienis
- Šeštadienis = Sekmadienis

#### Plano programavimas

- 2 Pasirinkite Empty (Tuščias) ir paspauskite OK.
- Užprogramuokite pirmadienio planą. Išsamesnė informacija pateikta toliau.
- 4 Nukopijuokite pirmadienio duomenis į antradienio, trečiadienio, ketvirtadienio ir penktadienio planus. Išsamesnė informacija pateikta toliau.
- 5 Užprogramuokite šeštadienio planą.
- 6 Nukopijuokite šeštadienio duomenis į sekmadienio planą.
- 7 Įrašykite planą ir pavadinkite jį. Išsamesnė informacija pateikta toliau.

#### Pirmadienio plano programavimas

- 1 Mygtukais 🎑 ir 🔽 pasirinkite pirmadienį.
- 2 Paspaudę D įeikite į pirmadienio planą.
- **3** Užprogramuokite pirmadienio planą:

  - Mygtukais 
     ir 
     keiskite įrašo reikšmę.

#### Vienos dienos duomenų kopijavimas į kitos dienos planą

- 1 Pasirinkite dieną, kurios duomenis norite kopijuoti, ir paspauskite **OS**. **Pavyzdys:** pirmadienis.
- 2 Pasirinkite Copy day (Kopijuoti dieną) ir paspauskite OK.
- 3 Nustatykite dienų, į kurių planus norite kopijuoti duomenis, reikšmę Yes (Taip) ir paspauskite OS. Pavyzdys: antradienis = Yes (Taip), trečiadienis = Yes (Taip), ketvirtadienis = Yes (Taip) ir penktadienis = Yes (Taip).

#### Plano įrašymas

- 1 Paspauskite OX, pasirinkite Save schedule (Įrašyti planą) ir paspauskite OX.
- 2 Pasirinkite User defined 1 (1 naudotojo nustatytas), User defined 2 (2 naudotojo nustatytas) arba User defined 3 (3 naudotojo nustatytas) ir paspauskite **GK**.
- 3 Pakeiskite pavadinimą ir paspauskite **O3**. (Taikoma tik patalpos temperatūros planams.) **Pavyzdys:** ManoSavaitPlanas

#### Norimo naudoti plano pasirinkimas

- 1 Eikite į [5]: 🖼 > Select schedules (Pasirinkti planus).
- 2 Pasirinkite valdymą, kurio planą norite naudoti. **Pavyzdys:** [5.1] Room temperature (Kambario temperatūra).
- **3** Pasirinkite veikimo režimą, kurio planą norite naudoti. **Pavyzdys:** [5.1.1] Heating (Šildymas).
- 4 Pasirinkite iš anksto arba vartotojo apibrėžtą planą ir paspauskite **OX**.

### 3.7 Meniu struktūra: vartotojo nustatymų apžvalga

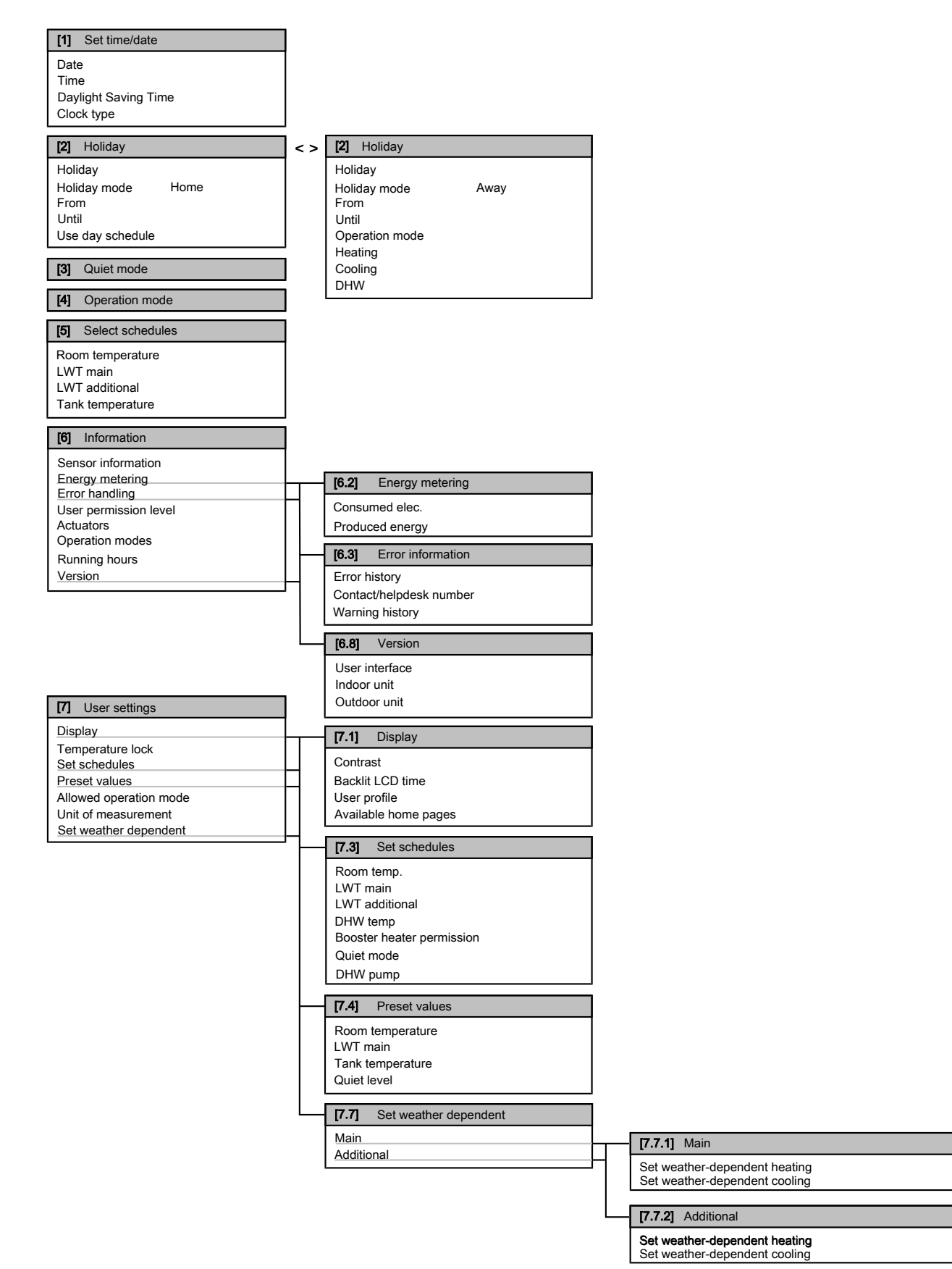

### INFORMACIJA

Atsižvelgiant į pasirinktus montuotojo nustatymus, nustatymai bus matomi / nematomi.

### 3.8 Montuotojo nustatymai: montuotojo pildomos lentelės

#### 3.8.1 Spartusis vediklis

| Nustatymas |                                                              | Numatytoji<br>reikšmė          | Įrašykite |
|------------|--------------------------------------------------------------|--------------------------------|-----------|
| Er         | dvės šildymo/aušinimo nustatyr                               | nai [A.2.1]                    |           |
|            | Unit control method (Įrenginio<br>valdymo būdas)             | 2 (RT (RT))                    |           |
|            | User interface location<br>(Naudotojo sąsajos vieta)         | 1 (Room<br>(Kambarys))         |           |
|            | Number of LWT zones (LWT<br>zonų skaičius)                   | 1 (1 LWT zone (1<br>LWT zona)) |           |
|            | Pump operation mode (Siurblio veikimo režimas)               | 2 (Request<br>(Pageidaujamas)) |           |
|            |                                                              | 0 (No (Ne))                    |           |
| La         | uke naudojamas įrenginys [A.2.                               | 2]                             | 1         |
|            | DHW pump (DHW siurblys)                                      | 0 (No (Ne))                    |           |
|            | External sensor (Išorinis jutiklis)<br>(lauko)               | 0 (No (Ne))                    |           |
| Va         | ldymo dėžutė [A.2.2.E]                                       |                                |           |
|            | Backup heater steps (Atsarginio<br>šildytuvo žingsniai)      | 0                              |           |
|            | BUH type (BUH tipas)                                         | 1 (1P,(1/1+2) (1P<br>(1/1+2))) |           |
|            | Preferential kWh rate<br>(Pageidaujamas kWh<br>koeficientas) | 0 (No (Ne))                    |           |
|            | DHW operation (DHW tiekimas)                                 | 0 (No (Ne))                    |           |
|            | Contact type main (Kontakto tipas, pagrindinis)              | 1 (Thermo<br>(Termostatas))    |           |
|            | Contact type add. (Kontakto tipas, papild.)                  | 1 (Thermo<br>(Termostatas))    |           |
| Pa         | apildoma dėžutė [A.2.2.F]                                    |                                |           |
|            | Ext. backup heat src (Išor.<br>atsarginis šilumos šalt.)     | 0 (No (Ne))                    |           |
|            | Alarm output (Pavojaus signalų<br>išvestis)                  | 0 (NO (NO))                    |           |
|            | External kWh meter (Išorinis kWh skaitiklis) 1               | 0 (No (Ne))                    |           |
|            | External kWh meter (Išorinis kWh skaitiklis) 2               | 0 (No (Ne))                    |           |
|            | External sensor (Išorinis jutiklis)<br>(vidaus)              | 0 (No (Ne))                    |           |
|            |                                                              | 0 (No (Ne))                    |           |
| Ga         | alia [A.2.3]                                                 |                                |           |
|            | Booster heater (Startinis<br>šildytuvas)                     | 3 kW                           |           |
|            | BUH: step 1 (BUH: 1 žingsnis)                                | Priklauso nuo<br>modelio       |           |
|            | BUH: step 2 (BUH: 2 žingsnis)                                | Priklauso nuo<br>modelio       |           |

#### 3.8.2 Erdvės šildymo/aušinimo valdymas

| _  |                                                            |                        |            |  |
|----|------------------------------------------------------------|------------------------|------------|--|
|    | Nustatymas                                                 | Numatytoji<br>reikšmė  | Įrašykite… |  |
| lš | tekančio vandens temperatūra: Į                            | pagrindinė zona [A     | .3.1.1]    |  |
|    | LWT setpoint mode (LWT nuostačio režimas)                  | 1 (WD (WD))            |            |  |
| lš | tekančio vandens temperatūra: į                            | oapildoma zona [A      | .3.1.2]    |  |
|    | LWT setpoint mode (LWT nuostačio režimas)                  | 1 (WD (WD))            |            |  |
| Iš | Ištekančio vandens temperatūra: delta T šaltinis [A.3.1.3] |                        |            |  |
|    | Heating (Šildymas)                                         | 5°C                    |            |  |
|    | Cooling (Aušinimas)                                        | 5°C                    |            |  |
| ١š | tekančio vandens temperatūra: ı                            | noduliacija [A.3.1.    | 1.5]       |  |
|    | Modulated LWT (Pakoreguota<br>LWT)                         | 1 (Yes (Taip))         |            |  |
| lš | tekančio vandens temperatūra: e                            | emiterio tipas [A.3    | 1.1.7]     |  |
|    | Emitter type (Spinduliuočio tipas)                         | 0 (Quick<br>(Spartus)) |            |  |

#### 3.8.3 Buitinio karšto vandens valdymas [A.4]

| Nustatymas                                 | Numatytoji<br>reikšmė | Įrašykite |
|--------------------------------------------|-----------------------|-----------|
| Type (Tipas)                               | 1 (R+S (R+S))         |           |
| Maximum setpoint (Maksimalus<br>poslinkis) | 60°C                  |           |

### INFORMACIJA

Gali kilti erdvės šildymo (aušinimo) galios trūkumo / komforto problemos (jei dažnai naudojamas buitinis karštas vanduo, erdvės šildymas / aušinimas dažnai ir ilgam pertraukiamas), jei pasirenkate [6-0D]=0 ([A.4.1] buitinis karštas vanduo Type (Tipas)=Reheat only (Tik pašildymas)), jeigu buitinio karšto vandens katile nėra vidinio startinio šildytuvo.

#### 

Kai įjungtas DHW katilo stiprintuvo režimas, galimos erdvės šildymo/aušinimo ir galios trūkumo problemos. Jei dažnai šildomas buitinis karštas vanduo, galimi dažni ir ilgi erdvės šildymo/aušinimo pertrūkiai.

#### 3.8.4 Kontaktinis/pagalbos tarnybos numeris [6.3.2]

| Nustatymas                                                            | Numatytoji<br>reikšmė | Įrašykite… |
|-----------------------------------------------------------------------|-----------------------|------------|
| Contact/helpdesk number<br>(Kontaktinis/pagalbos tarnybos<br>numeris) |                       |            |

### 4 Energijos taupymo patarimai

#### Patarimai dėl patalpos temperatūros

- Pasirūpinkite, kad pageidaujama patalpos temperatūra NIEKADA nebūtų aukštesnė (šildymo režimu) arba žemesnė (aušinimo režimu), bet VISADA atitiktų faktinius jūsų poreikius. Kiekvienas sutaupytas laipsnis gali sumažinti šildymo/aušinimo išlaidas beveik 6%.
- NEDIDINKITE pageidaujamos patalpos temperatūros, kad paspartintumėte erdvės šildymą. Erdvė greičiau NEĮŠILS.

### 5 Techninė priežiūra ir tvarkymas

- Jei sistemos šilumos emiteriai lėti (pvz., grindų šildymas), venkite didelių pageidaujamos patalpos temperatūros svyravimų ir NELEISKITE patalpos temperatūrai per daug nukristi. Reikės daugiau laiko ir energijos vėl prišildyti patalpą.
- Naudokite įprasto erdvės šildymo arba aušinimo savaitinį planą. Jei reikia, galite lengvai nukrypti nuo plano:
  - Trumpam: galite laikinai pakeisti suplanuotą patalpos temperatūrą. Pavyzdys: kai priimate svečius arba išeinate porai valandų.
  - Ilgam: galite naudoti atostogų režimą. Pavyzdys: kai liekate namie per atostogas arba išvykstate.

#### Patarimai apie DWH katilo temperatūrą

- Naudokite įprasto buitinio karšto vandens naudojimo savaitinį planą (tik planiniu režimu).
  - Užprogramuokite DHW katilo šildymą iki iš anksto nustatytos reikšmės (Storage comfort (Išsaugota komforto) = didesnė DHW katilo temperatūra) naktį, nes tada reikia mažiau šildyti erdvę.
  - Jei DHW katilo šildymo kartą per naktį nepakanka, užprogramuokite papildomą DHW katilo šildymą iki iš anksto nustatytos reikšmės (Storage eco (Išsaugota ekonominė) = mažesnė DHW katilo temperatūra) dieną.
- Pasirūpinkite, kad pageidaujama DHW katilo temperatūra NEBŪTŲ per aukšta. Pavyzdys: Sumontavę kasdien po 1°C mažinkite DHW katilo temperatūrą ir tikrinkite, ar pakanka karšto vandens.
- Užprogramuokite ĮJUNGTI buitinio karšto vandens siurblį tik tuo dienos metu, kai naudojama daug karšto vandens. Pavyzdys: ryte ir vakare.

# 5 Techninė priežiūra ir tvarkymas

### 5.1 Apžvalga: techninė priežiūra ir tvarkymas

Montuotojas turi kasmet atlikti techninę priežiūrą. Vartotojo sąsajoje galite rasti kontaktinį/pagalbos tarnybos numerį.

Būdami galutinis vartotojas, turite:

- Palaikyti vietos aplink įrenginį švarą.
- Šluostyti vartotojo sąsają minkšta, drėgna šluoste. Valyti NENAUDODAMI ploviklių.

### Aušalas

Šiame produkte yra fluorintų šiltnamio efektą sukeliančių dujų. NEIŠLEISKITE dujų į atmosferą.

Aušalo tipas: R410A

Pasaulinio atšilimo potencialo reikšmė: 2087,5

Laikantis taikomų teisės aktų, įrenginį gali tekti periodiškai tikrinti dėl aušalo nuotėkio. Norėdami gauti daugiau informacijos, kreipkitės į montuotoją.

### 5.2 Kontaktinio/pagalbos tarnybos numerio radimas

**Būtina sąlyga:** Nustatėte vartotojo teisių lygį Advanced end user (Patyręs galutinis vartotojas).

### 6 Trikčių šalinimas

### 6.1 Požymis: jaučiate, kad kambaryje per šalta (karšta)

| Galima priežastis                                              | Taisymo veiksmas                                                                                         |  |
|----------------------------------------------------------------|----------------------------------------------------------------------------------------------------|--|
| Per žema (aukšta) pageidaujama<br>patalpos temperatūra.        | Padidinkite (sumažinkite)<br>pageidaujamą patalpos<br>temperatūrą.                                       |  |
|                                                                | Jei problema kartojasi kasdien,<br>atlikite vieną iš šių veiksmų:                                        |  |
|                                                                | <ul> <li>Padidinkite (sumažinkite)<br/>patalpos temperatūros iš<br/>anksto nustatytą reikšmę.</li> </ul> |  |
|                                                                | <ul> <li>Koreguokite patalpos<br/>temperatūros planą.</li> </ul>                                         |  |
| Nepavyksta pasiekti<br>pageidaujamos patalpos<br>temperatūros. | Padidinkite pageidaujamą<br>ištekančio vandens temperatūrą<br>pagal šilumos emiterio tipą.               |  |

# 6.2 Požymis: iš čiaupo teka per šaltas vanduo

| Galima priežastis                                                                    | Taisymo veiksmas                                                                                                    |
|--------------------------------------------------------------------------------------|----------------------------------------------------------------------------------------------------|
| Pasibaigė buitinis karštas<br>vanduo, nes buvo neįprastai<br>intensyviai naudojamas. | Jei tuojau pat reikia buitinio<br>karšto vandens, jjunkite<br>DHW katilo stiprintuvo režimą.                                                                                                    |
| Per žema pageidaujama<br>DHW katilo temperatūra.                                     | Tačiau bus suvartota daugiau<br>energijos.                                                                                                    |
|                                                                                      | Jei galite palaukti, pakeiskite<br>(padidinkite) esamą arba kitą<br>suplanuotą pageidaujamą<br>temperatūrą, kad tam kartui būtų<br>paruošta daugiau karšto<br>vandens.                                                                                                    |
|                                                                                      | Jei problemos kartojasi kasdien,<br>atlikite vieną iš šių veiksmų:                                                                                                    |
|                                                                                      | <ul> <li>Padidinkite DHW katilo<br/>temperatūros iš anksto<br/>nustatytą reikšmę.</li> </ul>                                                                                                    |
|                                                                                      | <ul> <li>Koreguokite DHW katilo<br/>temperatūros planą.</li> <li>Pavyzdys: užprogramuokite<br/>papildomą buitinio karšto<br/>vandens katilo šildymą iki iš<br/>anksto nustatytos reikšmės<br/>(Storage eco (lšsaugota<br/>ekonominė) = mažesnė katilo<br/>temperatūra) diena</li> </ul> |

# 6.3 Požymis: šiluminio siurblio gedimas

Kai sugenda šiluminis siurblys, atsarginis šildytuvas gali veikti kaip avarinis šildytuvas ir automatiškai arba neautomatiškai perimti visą šildymo apkrovą. Jei jijungtas automatinis avarinis režimas ir sugedo šiluminis siurblys, atsarginis šildytuvas automatiškai perims šildymo apkrovą. Jei nejjungtas automatinis avarinis režimas ir sugedo šiluminis siurblys, buitinio karšo vandens ir erdvės šildymo operacijos bus sustabdytos ir jas reikės atkurti savarankiškai. Tada vartotojo sąsaja paprašys patvirtinti, ar atsarginis šildytuvas gali perimti visą šildymo apkrovą, ar ne. Jei suges šildymo siurblys, vartotojo sąsajoje bus rodoma ①.

| Galima priežastis           | Taisymo veiksmas                                                                                           |
|-----------------------------|----------------------------------------------------------------------------------------------------|
| Šiluminis siurblys sugedęs. | <ul> <li>Paspaudę</li></ul>                                                                                |
|                             | <ul> <li>Vėl paspauskite ID.</li> </ul>                                                                    |
|                             | <ul> <li>Pasirinkite OK, kad atsarginis<br/>šildytuvas galėtų perimti visą<br/>šildymo apkrovą.</li> </ul> |
|                             | <ul> <li>Paskambinkite vietiniam<br/>pardavėjui, kad pataisytų<br/>šiluminį siurblį.</li> </ul>            |

#### INFORMACIJA

i

Kai atsarginis šildytuvas perims visą šildymo apkrovą, bus suvartojama daug daugiau elektros.

## 7 Žodynas

#### DHW = buitinis karštas vanduo

Karštas vanduo naudodamas bet kokio tipo pastatuose buičiai.

#### LWT = ištekančio vandens temperatūra

Vandens temperatūra šiluminio siurblio vandens išleidimo vietoje.

EHE

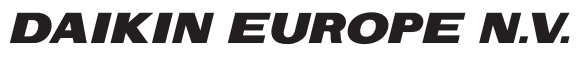

Zandvoordestraat 300, B-8400 Oostende, Belgium

4P403987-1 2015.03